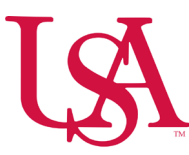

## How to Request to Work an Open Shift

• To start the **Open Shift** request process, select the blue arrow on the **My Schedule** tile.

| My Timecard → :<br>Exceptions<br>0 | My Accruals<br>Balance as of Today | My Notifications A : My Schedule A                                                                                                    |
|------------------------------------|------------------------------------|----------------------------------------------------------------------------------------------------|
| No data to display.                | PPTO                               | Tasks 0 >   My Requests 0 >   Timekeeping 0 >   Timekeeping |
| Manage My Schedule                 | The on request 2                   | Sot Open chifts are                                                                                                    |

• Then select **Open Shift** under the **New Requests** drop down.

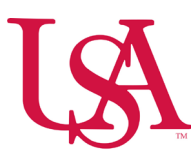

| ≓ ۵ ÜKG My                                                                                       | Calendar |            |     |            |            |                        |                | Ø ¢                            |
|--------------------------------------------------------------------------------------------------|----------|------------|-----|------------|------------|------------------------|----------------|--------------------------------|
| Previous Today Next                                                                              | 2024 🖬   |            |     |            |            | <b>∝</b> or ▼<br>Share | Time-off       | Hide List Location<br>Schedule |
| 1 Information You can request open shifts from 12/10/2024 to 12/08/2025.                         |          |            |     |            |            |                        |                | >                              |
| 1 Information You can submit your self-schedule request for the period 12/10/2024 to 12/08/2025. |          |            |     |            |            |                        |                | ,                              |
| Sun                                                                                              | Mon      | Tue        | Wed | Thu        | Fri        | Sat                    | Open Shift     |                                |
| 1                                                                                                | 2        | 3          | 4   | 5          | Open Shift | 6                      | Self-Schedule  |                                |
|                                                                                                  |          |            |     |            |            |                        | 06 Friday      |                                |
| 8                                                                                                |          | 10         | 11  | 12         |            | 13                     | Open Shift     | 1                              |
| U U                                                                                              |          |            |     | Open Shift |            | Open Shift             | 12 Thursday    |                                |
|                                                                                                  |          |            |     |            |            |                        | Open Shift     | :                              |
| 15                                                                                               | 16       | 17         | 18  | 19         |            | 20                     | 21 14 Saturday |                                |
| Open Shift                                                                                       |          | Open Shift |     |            |            |                        | Open Shift     | 1                              |
|                                                                                                  |          |            |     |            |            |                        | 15 Sunday      |                                |
| 22                                                                                               | 23       | 24         | 25  | 26         |            | 27                     | 28 Open Shift  | :                              |
|                                                                                                  |          |            |     |            |            |                        | 17 Tuesday     |                                |
|                                                                                                  |          |            |     |            |            |                        | Open Shift     | :                              |
| 29                                                                                               | 30       | 31         |     |            |            |                        | 4              |                                |

 $\circ$   $\;$  Only shifts you are qualified to work display.

• Depending on your organization's configuration, you may be able to see other employees scheduled to work that day.

• Additional details about the shift including comments can be viewed by selecting the ellipse to the right of the box

• Select a shift or multiple shifts and click **Submit**.

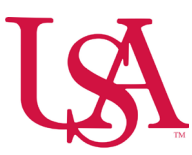

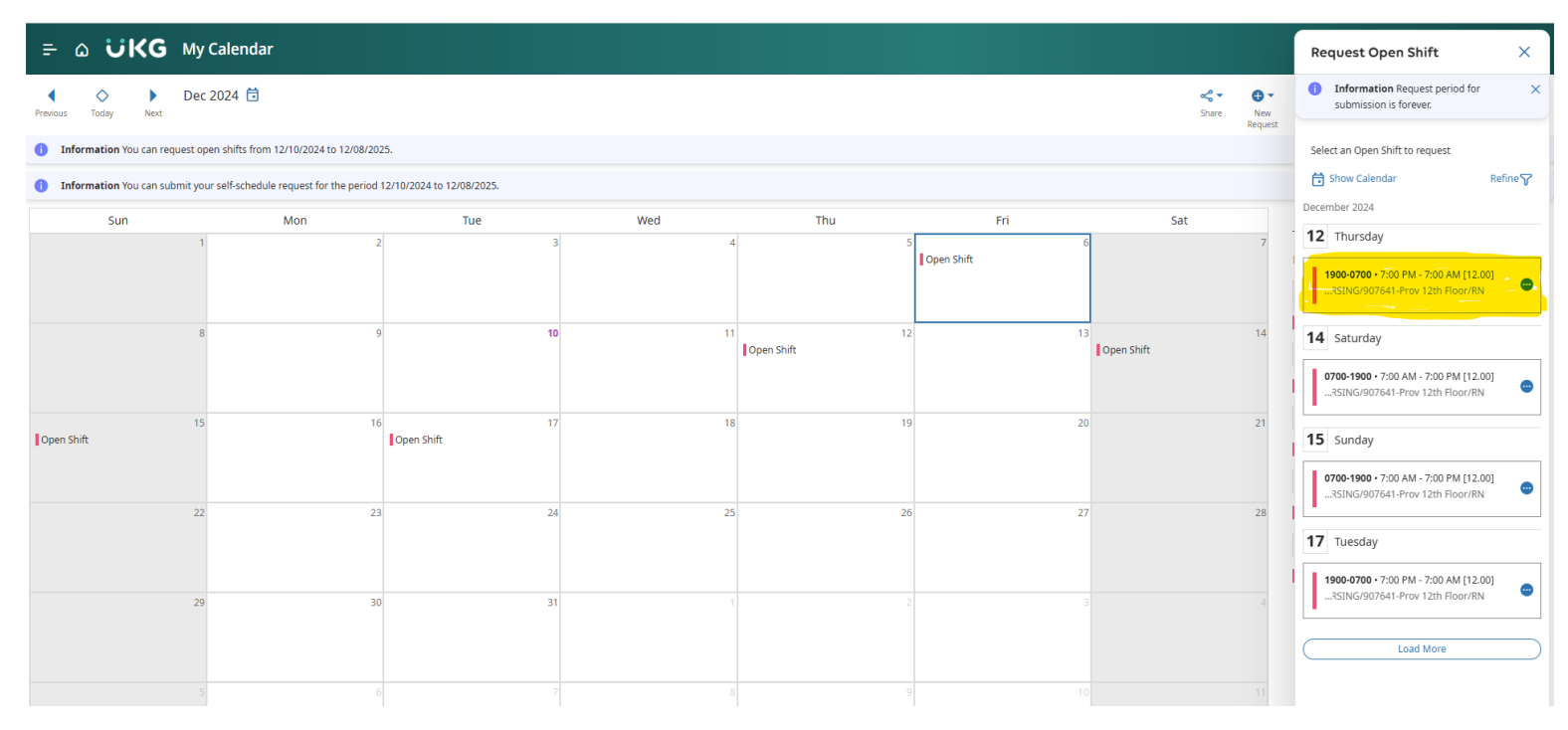

- The information bar at the top indicates the request was submitted to the manager for review.
- When the unit manager approves or denies the request you will receive a new notification.
- Select the notifications icon to view the notification.
- The request has been approved, and the shift has been moved to your schedule.
- Select Mark Read to clear the notification.
- Select the X at the top right corner of the Control Center panel to close it.